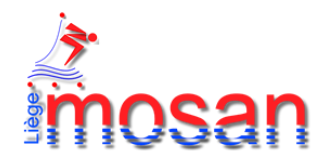

# **Challenge virtuel MOSAN natation**

Le club Liège Mosan natation vous invite à son premier challenge virtuel 2021.

Ce challenge a comme objectif de permettre aux nageurs de se mesurer les uns aux autres et de garder un contact avec les compétitions, malgré la situation sanitaire actuelle.

Il permet également aux entraîneurs de percevoir l'état de forme de leurs nageurs et ainsi rythmer la programmation des entraînements pour la participation aux étapes de sélections.

L'organisation se veut **ludique et sécurisée**, chaque club organisant les sélections au sein de ses propres installations.

Les 6 ou 8 meilleurs nageurs de chaque course se retrouveront en présentiel (si la situation sanitaire le permet) pour participer à la finale qui les départagera dans le courant du mois de juin 2021.

### **Déroulement :**

Le challenge virtuel sera composé de trois étapes.

La **première étape** aura lieu entre le 24 mars et le 4 avril 2021, les résultats devront être envoyés pour le 6 avril au plus tard sous format Lenex (voy. *infra*, procédure d'encodage des résultats).

Courses :

- Cannetons : 400 Nage Libre et 100 4 Nages ;

- Benjamins : 400 Nage Libre, 800 Nage Libre, 1500 Nage Libre et 200 4 Nages ;

- Minimes, cadets, juniors et seniors : 400 Nage Libre, 800 Nage Libre, 1500 Nage Libre et 400 4 Nages.

La **deuxième étape** aura lieu entre le 21 avril et le 2 mai 2021, les résultats devront être envoyés pour le 4 avril au plus tard sous format Lenex (voy. *infra*, procédure d'encodage des résultats).

Courses :

- Cannetons : 200 Nage Libre et 100 Dos ;

- Benjamins : 200 Nage Libre, 200 Dos, 200 Brasse, 200 Papillon ;

- Minimes, cadets, juniors et seniors : 200 Nage Libre, 200 Dos, 200 Brasse, 200 Papillon et 200 4 Nages.

La **troisième étape** aura lieu entre le 19 mai et le 30 mai 2021, les résultats devront être envoyés pour le 1<sup>er</sup> juin au plus tard sous format Lenex (voy. *infra*, procédure d'encodage des résultats).

### Courses :

- Cannetons : 100 Nage Libre et 100 Brasse, 50 Papillon ;
- Benjamins, minimes, cadets, juniors et seniors : 100 Nage Libre, 100 Dos, 100 Brasse, 100 Papillon, 100 4 Nages, 50 Nage Libre, 50 Dos, 50 Brasse, 50 Papillon.

Après chaque étape, un classement par épreuve et par catégorie sera publié sur le site internet <u>www.mosan.eu</u> section compétition.

### Inscriptions :

Les inscriptions se font via le formulaire Lenex.

Il vous est demandé de renvoyer ce fichier complété avant :

- Le 20 mars 2021 pour la première étape ;
- Le 19 avril 2021 pour la deuxième étape ;
- Le 17 mai 2021 pour la troisième étape.

Pas de frais d'inscription, pas de limite du nombre de courses par nageur.

Merci d'envoyer le ficher Lenex d'inscription à l'adresse mail suivante : competition@liegemosan.eu .

## <u> Prix :</u>

Les trois premiers de chaque catégorie pour chaque course seront récompensés par une médaille.

Pour les canetons, les trois premiers dans chaque année d'âge seront récompensés par une médaille.

Les médailles seront remises après les résultats des finales.

Si les finales ne peuvent avoir lieu, les médailles seront envoyées aux clubs correspondants par la poste.

#### Contact :

Si vous avez des questions ou remarques, vous pouvez contacter Roberto ALBORES

Mail: <a href="mailto:competition@liegemosan.eu">competition@liegemosan.eu</a>, <a href="mailto:alboresroberto@gmail.com">alboresroberto@gmail.com</a>

GSM: 0485 38 61 99

Nous espérons vous voir nombreux à participer à notre premier challenge virtuel.

Liège Mosan Compétition

## Procédure d'encodage des résultats :

- 1) Télécharger le ficher Lenex et l'enregistrer dans un dossier sur votre ordinateur.
- 2) Ouvrir le programme meet manager.
- 3) Faire click sur l'onglet fichier.
- 4) Faire click sur l'onglet **nouvelle compétition.**
- 5) Cocher sur importer un fichier Lenex et click sur Suivant.
- 6) Charger et importer le ficher Lenex 1er Etape challenge virtuel MOSAN.lxf
- 7) Faire click sur l'onglet Modules.
- 8) Faire click sur l'onglet **inscriptions**.
- 9) Faire click sur l'onglet transferts.
- 10) Faire click sur l'onglet importer inscriptions.
- 11) Faire click sur l'onglet charger fichier.
- 12) Faire click sur l'onglet ficher Lenex.
- 13) Charger et importer les inscriptions de votre club (ficher Lenex envoyé lors des inscriptions dans le programme team manager)
- 14) Faire click sur l'onglet Edition.
- 15) Faire click sur l'onglet calculer les séries des éliminatoires/finales directs.
- 16) Sélectionner toutes les courses.
- 17) Faire click sur l'onglet Démarrer.
- 18) Faire click sur l'onglet Modules.
- 19) Faire click sur l'onglet résultats.
- 20) Encoder les résultats comme pour les autres compétitions.
- 21) Sauvegarder les résultats sur un fichier Lenex nommé : Résultats 1er étape virtuelle + nom du Club.
- 22) Faire click sur l'onglet transferts.
- 23) Faire click sur l'onglet Export des résultats.
- 24) Sélectionner le ficher Lenex résultats 1<sup>er</sup> étape virtuelle + nom du club.
- 25) Exporter les résultats.
- 26) Envoyer le ficher Lenex **résultats 1**<sup>er</sup> **étape virtuelle + nom du club** à l'adresse mail <u>competition@liegemosan.eu</u>